## **Anmeldung Online**

Mit dieser Dokumentation möchten wir Ihnen zeigen, wie Sie sich für eine Aus- oder Fortbildung in click-TT anmelden können.

| HTTV Hessi                                                                      | scher Tischtennis-Verband e.V.                                                                                                    |  |  |  |  |  |  |
|---------------------------------------------------------------------------------|----------------------------------------------------------------------------------------------------|--|--|--|--|--|--|
| click-TT                                                                        | LIEBHEI<br>Tischten                                                                                                    |  |  |  |  |  |  |
|                                                                                 |                                                                                                    |  |  |  |  |  |  |
| HDI<br>Versicherungen                                                           | httv.click-tt.de ist das Internetportal des Hessischen Tischtennis-V<br>Kommunikationsplattform und zur Ergebniserfassung für Spieler, V                                                                                                    |  |  |  |  |  |  |
| <ul> <li>Spielklassen 2008/09</li> <li>Bundesligen</li> </ul>                   | Downloadbereich für Vereine<br>Im geschützten Bereich für Vereine werden PDF Downloads der<br>Mannschaftsmeldungen und der Spielpläne der gemeldeten Staffeln angeboten.                                                                              |  |  |  |  |  |  |
| Regional-/Oberligen     Hessen-/Verbandsligen     Nord                          | Es sind nur die PDF-Dokumente derjenigen Klassen/Gruppen nutzbar, die zuvor<br>vom zuständigen Klassenleiter zur Veröffentlichung freigegeben sind. Ist dies für<br>Mannschaften des Vereins nicht der Fall, so wenden Sie sich ausschließlich an den |  |  |  |  |  |  |
| Mitte                                                                           | zuständigen Klassenleiter oder Kreis-/Bezirks- Sportwart.                                                                                                    |  |  |  |  |  |  |
| • Süd V                                                                         | Folgende Funktionen stehen zur Verfügung                                                                                                    |  |  |  |  |  |  |
| <ul> <li>Pokal 2008/09</li> <li>Regional-/Oberligen</li> <li>Verband</li> </ul> | <ul> <li>Vereinsmeldung online erfassen</li> <li>Terminmeldung online erfassen</li> </ul>                                                                                                    |  |  |  |  |  |  |
| <ul> <li>Nord</li> <li>Mitte</li> </ul>                                         | <ul> <li>Frgebnisse aus dem Mannschaftsspielbetrieb erfassen</li> <li>Informationen über Termine, Ergebnisse, Tabellen und Bilanzen</li> </ul>                                                                                                    |  |  |  |  |  |  |
| • West V                                                                        | Über den Reiter "Spielberechtigungen" können Sie jederzeit                                                                                                    |  |  |  |  |  |  |
| Das Warten hat ein Ende<br>Der Sriver G3 ist da                                 | <ul> <li>neue Spielberechtigungen beantragen</li> <li>bestehende Spielberechtigungen löschen</li> <li>Wechsel beantragen (beachten Sie die Wechselfristen)</li> </ul>                                                                                 |  |  |  |  |  |  |
| <ul> <li>Seminare</li> <li>Veranstaltungskalender<br/>Hessen</li> </ul>         |                                                                                                    |  |  |  |  |  |  |
| Wäł                                                                             | nlen Sie den "Veranstaltungskalender Hessen" aus.                                                                                                    |  |  |  |  |  |  |
|                                                                                 |                                                                                                    |  |  |  |  |  |  |

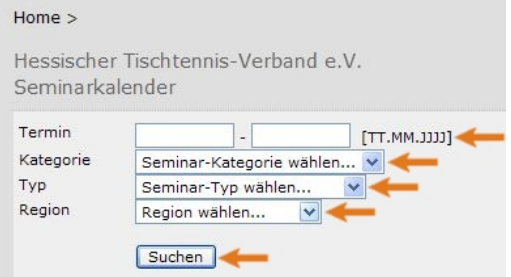

| Termin    | 13.11.2008 - 31.12.2009 [TT.MM.JJJJ]                                                        |  |  |  |  |
|-----------|---------------------------------------------------------------------------------------------|--|--|--|--|
| Kategorie | Seminar-Kategorie wählen 🔽                                                                  |  |  |  |  |
| Тур       | Seminar-Kategorie wählen                                                                    |  |  |  |  |
| Region    | B-Trainer-Ausbildung<br>C-Trainer-Ausbildung<br>D-Trainer<br>Fortbildungen<br>Kiedestrainer |  |  |  |  |

|                |                                                                        |                  | Termin                          | 13.11.2008 - 31.12.2009                                                   | [CCCC.MM.TT] |
|----------------|------------------------------------------------------------------------|------------------|---------------------------------|---------------------------------------------------------------------------|--------------|
| Termin         | 13.11.2008 - 31.12.2                                                   | [IIII MM TT]     | Kategorie                       | Seminar-Kategorie wähler                                                  | n 💙          |
| Kategorie      | Seminar-Kategorie wäh                                                  | len V            | Тур                             | Seminar-Typ wählen                                                        | ~            |
| Тур            | Seminar-Typ wählen                                                     | ×                | Region                          | Seminar-Typ wählen                                                        |              |
| Region         | Region wählen<br>Region wählen<br>Hersfeld-Rotenburg                   |                  |                                 | B-Trainer-Ausbildung<br>Kindertrainer-Ausbildung<br>Modul A               |              |
| [ November 2   | Kassel<br>Marburg-Biedenkopf<br>Schwalm-Eder<br>Werra-Meißner<br>Fulda |                  | [ November 20<br>Es finden kein | Modul B<br>Modul C<br>Modul D<br>Kompakt 1                                | s »B-Traine  |
| Es finden kein | Gießen                                                                 | s Typs »B-Traine | I.v. I. a                       | Prüfung                                                                   |              |
| [ November 2   | Vogelsberg<br>Wetterau                                                 |                  | L November 20                   | Jungtrainer-Fortbildung<br>B-Trainer-Fortbildung<br>C-Trainer-Fortbildung |              |

Der Seminarkalender bietet verschiedene Filter, welche die Suche nach der gewünschten Veranstaltung erheblich erleichtern.

## Tipp: Um einen guten Überblick zu erhalten, wählen Sie lediglich die gewünschte Kategorie

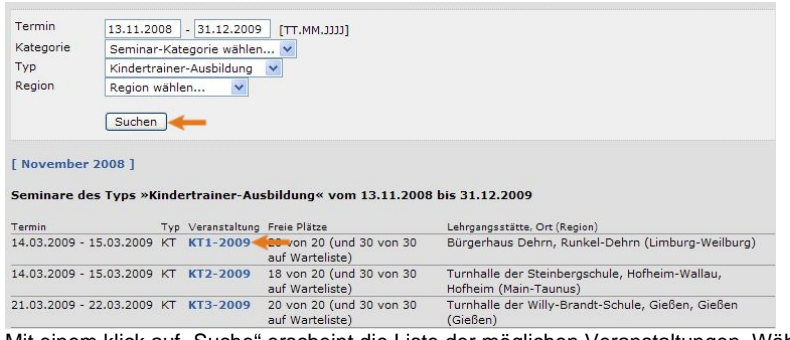

Mit einem klick auf "Suche" erscheint die Liste der möglichen Veranstaltungen. Wählen Sie die gewünschte Veranstaltung aus um Detailinformationen zu erhalten

| Home > Seminarkalender >                                                                                                    |                                                                                                    | Home >                                                                                                    |  |  |
|----------------------------------------------------------------------------------------------------|----------------------------------------------------------------------------------------------------|----------------------------------------------------------------------------------------------------|--|--|
|                                                                                                    |                                                                                                    | Neuregistrierung eines click-TT-Zugangs                                                                                                    |  |  |
| Hessischer Tischtennis-Verband e.V.<br>KT1-2009                                                                                       |                                                                                                    | Der beantragte Zugang wird Ihnen Zugriff auf Ihren persönlichen click-TT-Bereich ermöglichen (Mein Profil, Meine Seminare,<br>Seminaranmeldung, etc.). Wenn Sie einen Zugriff zur Administration Ihres Vereins benötigen, 28. als Ergebniserfasser, wenden Sie<br>sich bite an Ihren click-TT-Vereinsechnistration: Er kann Ihnen diese Vereinsrebeite einzumen. |  |  |
| Lehrgangsnummer: KT1-2009<br>Lehrgangstyp: Kindertrainer-Ausbildung                                                                   | Um sich für diese Veranstaltung anzumelden,<br>authentifizieren Sie sich bitte mit Ihrer click-<br>TT-Zugangskennung. Falle Sie keinen Zugang | Beachten Sie bitte: Einen Zugang erhalten Sie aus Sicherheitsgründen nur, wenn Sie bereits in der click-TT-Detenbank als aktives<br>Vereinsmitglied eines HeTTV-Vereins erfasst and und eine gültigs E-Nail-Adresse für Sie hinterlegt ist. Wenden Sie sich bitte ggf. an                                                                                        |  |  |
| Mindestanzahl Teilnehmer: 10<br>Verfügbare Pilatze: 20 (20 frei)<br>Wartelisten-Pilatze: 30 (30 frei)<br>Anmeldeschluss:              | haben, haben Sie die Möglichkeit der<br>Neuregistrierung.                                                                                     | Thren dick:TT-Verenadaminatorio. Er kann Se als Vereinamöpled erfassen und brie E-Hal-Adresse eingeben bzw. aktualisieren.<br>Neurregistrierung eines dick:TT-Zugangs<br>Nechname                                                                                                    |  |  |
|                                                                                                    | Login                                                                                                    | Vorname                                                                                                    |  |  |
| 14.03.2009 09:00 bis 15.03.2009 17:30<br>Ausbildungsstätte<br>Bürgerhaus Dehm<br>Am Leinpfad, 65394 Runkel-Dehm<br>(Reutenengenergen) | Passwort Login                                                                                                    | Geb-Oalum         [TT.494.333]           E-Mail (Benzbarname)                                                                                                    |  |  |
| [noncentration in]                                                                                                    |                                                                                                    | Registrieren                                                                                                    |  |  |

Um sich für eine Veranstaltung anmelden zu können, benötigen Sie zwangsläufig einen Zugang zu click-TT. Sollten Sie bereits über einen Zugang verfügen (z.B. als Ergebniserfasser), können Sie sich direkt mit Ihren Zugangsdaten in das System einloggen. Sollten Sie noch nicht im Besitz eines eigenen Passworts sein, haben Sie die Möglichkeit, sich für click-TT zu registrieren, einfach den Button "Neuregistrierung" auswählen.

Im nächsten Schritt fragt click-TT personenbezogene Daten ab, diese bitte eingeben und auf den Button "Registrieren" klicken. Sie erhalten automatisch per Email ein neues Passwort.

Wichtig: Einen Zugang erhalten Sie aus Sicherheitsgründen nur, wenn Sie bereits in der click-TT Datenbank als aktives Vereinsmitglied eines HTTV-Vereins erfasst sind und eine gültige E-Mail-Adresse für Sie hinterlegt ist. Wenden Sie sich ggf. an Ihren Vereinsadministrator, er kann Sie als Vereinsmitglied erfassen und Ihre E-Mail-Adresse eingeben bzw. aktualisieren.

| Mv | Home | > | Seminare    | > | Seminarkalender          | > | KT1-2009 > |
|----|------|---|-------------|---|--------------------------|---|------------|
|    |      | - | o anni an a | - | a chimical international | - |            |

| Hessischer Tischtennis-Verband e.V. |
|-------------------------------------|
| KT1-2009                            |
| Seminaranmeldung                    |

**KT1-2009** Lehrgangsnummer: KT1-2009 Lehrgangstyp: Kindertrainer-Ausbildung

| Meine Anmeldung – |               |                                                                                                    |
|-------------------|---------------|----------------------------------------------------------------------------------------------------|
| Meine Stammdate   | n             |                                                                                                    |
| Name              | Senst         |                                                                                                    |
| Vorname           | Tobias        | Martin Elkonsolum                                                                                                    |
| GebDatum          | 3             | Kostenuoernanne<br>Selbstahler                                                                                                    |
| Meine Adresse     |               | Ich zahle meine Teilnahme an der Veranstaltung selbst. Die Anmeldung wird damit sofort wirksam.<br>Im Pfalle «Lasteinzug» ermächtige ich den HeTTV widerrullich, die von mit zu ertrichtende Gelählte bei<br>Pfälligkeit zu Lasten meines Gebergenannten Konte durch Lastschrift mitszusiehen. Wenne mein Konto die<br>erforderliche Deckung micht aufweizt, besteht entens des kontofluhrenden Kreditistatutes keine<br>Vermflichtung zur Finiouzun. Teilnichkonzen werden im Lastschriftverheiten micht vorsenzenzenzen. |
| Bridde            |               |                                                                                                    |
| PLZ / Ort         | 359 / 500     | Kostenübernahme durch Verein                                                                                                    |
| Telefon Privat    | C             | Ich stelle einen Antrag auf Köstenübernahme durch meinen Verein 🐘 📉                                                                                                    |
| - 1 6 - 1 10      |               | Bei Ablehnung durch meinen Verein trage ich die Kosten der Teilnahme selbst. Die Anmeldung wird damit sofort wirksam.                                                                                                    |
| Telefon Geschaft  | Dimension     | *Lasteinzug« den HeTTV widerruflich, die von mir zu entrichtende Gebühr bei Fälligkeit zu Lasten meines                                                                                                    |
| Telefon Mobil     |               | oben genannten Kontos durch Lastschnft einzuziehen. Wenn mein Konto die erförderliche Deckung nicht<br>aufweist, besteht seitens des kontoführenden Kreditistutes keine Verpflichtung zur Einfösung.                                                                                                    |
| 21 212 21         |               | Teileinlösungen werden im Lastschriftverfahren nicht vorgenommen.                                                                                                    |
| Fax Privat        |               | Rei Ablehoung durch meinen Verein nehme ich nicht an der Veranstattung teil                                                                                                    |
| Fax Geschäft      |               | Bis zur Bestähigung durch meinen Verein habe ich keinen Anspruch auf einen Lehrgangsplatz und werde<br>auf der Warteliste gereiht. Die Anmeldung wird erst nach der Bestätigung durch der Verein wirksam.                                                                                                    |
| E-Mail            | senst@httv.de |                                                                                                    |
| Homenage          |               | Sonstiges                                                                                                    |
| nomepage          |               | Machtan Sie in diesem Tahr eine Mini-Meisterschaft durchführen? *                                                                                                    |
|                   |               | bitte wahlen                                                                                                    |
| Meine Bankverhin  | dung          |                                                                                                    |
| PL 7              |               | Hinweise                                                                                                    |
| DLZ               |               | <ul> <li>unre e-main-voresse emspring unrem benutzernamen, wird sie gescheft, andert sich auch un behutzername</li> <li>Hinweise zu den Stornierungsbedingungen für einen Lehrgang nach erfolgter Anmeldung finden sie auf der Homepage des Landesverbands.</li> </ul>                                                                                                    |
| Bank              |               | <ul> <li>Eine ev. Kostenübernahme kann und hat der Verein in click-TT zu bestätigen, ist dies geschehen, erhalte ich eine Info-E-Mail</li> <li>Bin ich nicht volljährig, hat mein Verein in click-TT zu bestätigen, dass eine Zustimmung des Erziehungsberechtigten vorliegt</li> </ul>                                                                                                    |
| Kontonummer       |               | Entermit melde ich mich. Tobias Senst. zur Veranstaltung KT1-2009 (14.03.2009 bis 15.03.2009                                                                                                    |
| Marcharlanda and  |               | in Runkel-Dehm) veranstelltet vom Hessischer Tischtennis-Verband e.V. an.                                                                                                    |
| Kontoinnaber      |               | Abbrechen Anmeldium absenden                                                                                                    |
| Zahlungsart       | Rechnung V    |                                                                                                    |
|                   | recoming the  |                                                                                                    |

Sobald Sie eingeloggt sind, werden Ihre persönlichen Daten angezeigt, diese müssen ggf. von Ihnen ergänzt werden. Ihre Bankverbindung muss nur dann eingegeben werden, wenn Sie als Zahlungsart "Lastschrift" eingeben und die Kosten nicht von Ihrem Verein getragen werden.

## Wählen Sie eine entsprechende Kostenübernahme aus.

Wichtig: Bei der Kostenübernahme durch den Verein wird immer der Verein vorgeschlagen, in dem Sie eine Spielberechtigung besitzen. Sollte ein anderer Verein die Kosten übernehmen, müssen Sie in diesem Verein von dem jeweiligen Vereinsadministrator zunächst als "passives Mitglied" angelegt werden. Erst dann erscheint auch der zweite Verein im dem Auswahlfenster. Sofern Sie die "Kostenübernahme durch den Verein – bei Ablehnung Selbstzahler" auswählen, sollten Sie sich natürlich entsprechend mit diesem abstimmen.

Um die Anmeldung abschließen zu können, müssen Sie noch ein Häkchen unter dem Hinweisfenster setzen, mit einen klick auf "Anmeldung absenden" ist der Anmeldeprozess abgeschlossen.